## Google フォーム回答の仕方

I. 五條小学校からのマメールを開いて、URL を開きます。

⇒スマートフォンのオーム画面、ショルておどし野にす。(Google フォームのオーム画面的、説形参照)

2.質問に答え、送信します。

| (1)お子さんの学年を選ぶます。                                                                      |
|---------------------------------------------------------------------------------------|
| 五條小学校 出欠・健康<br>観察連絡                                                                   |
| ・お忙しいことと存じますが、児童の朝の健<br>康状態につきましてご回答ください。                                             |
| ・このフォームでは、児童一人について一<br>回、回答してください。兄弟姉妹がいる場合<br>は、送信後「別の回答を送信」をクリックし<br>て、新たに入力してください。 |
| ・欠席・遅刻の場合もこちらのフォームで学<br>校へお知らせください。<br>※学校がある日については、朝8:00までに<br>このフォームへの入力をお願いします。    |
| ・土日祝日も入力していただきますようご協<br>力お願いします。                                                      |
| Google にログインすると作業内容を保存で<br>きます。詳細<br>*必須                                              |
| 学年 *                                                                                  |
| 選択 -                                                                                  |
| 次へ フォームをクリア                                                                           |
|                                                                                       |
| ①お子さんの学年を影れて回答                                                                        |
| 2次                                                                                    |

| (2)お名前と出ないて、で選びます。   |
|----------------------|
| ①お子さんの氏名を選んて回答       |
| 出欠確認                 |
| お子さんの名前をご記入ください。 *   |
| 回答を入力                |
| 山方 *                 |
|                      |
| ○ 欠席                 |
| ○ 遅刻                 |
|                      |
| 戻 次 フォームをクリア   こ る へ |
| 2出席·欠席·逐りのを押、て回答     |
| 37                   |
| 出席 → (3)−l へ         |
| 欠席 → (3)2へ           |
| 遯]→ (3)3へ            |

(3)-1 出の場合

| 出席                                                                 |                                                                |                                                 |  |
|--------------------------------------------------------------------|----------------------------------------------------------------|-------------------------------------------------|--|
| *健康観察の結果、3<br>がみられるときは、E<br>んでいただくことはる<br>感染拡大の防止にもて<br>よろしくお願いします | 87, 5 <sup>°</sup> C以上の<br>自宅で休養させ<br>ご本人のために<br>つながる大切な<br>す。 | 9発熱、風邪の症状<br>さてください。休<br>こもなりますし、<br>\$行動です。ご協力 |  |
| 体温 *<br>今朝の体温を選んで                                                  | ください。                                                          |                                                 |  |
| 選択                                                                 | •                                                              |                                                 |  |
|                                                                    |                                                                |                                                 |  |

| ②お子さい、新を影て回答 |
|--------------|
| (複数回答可)      |

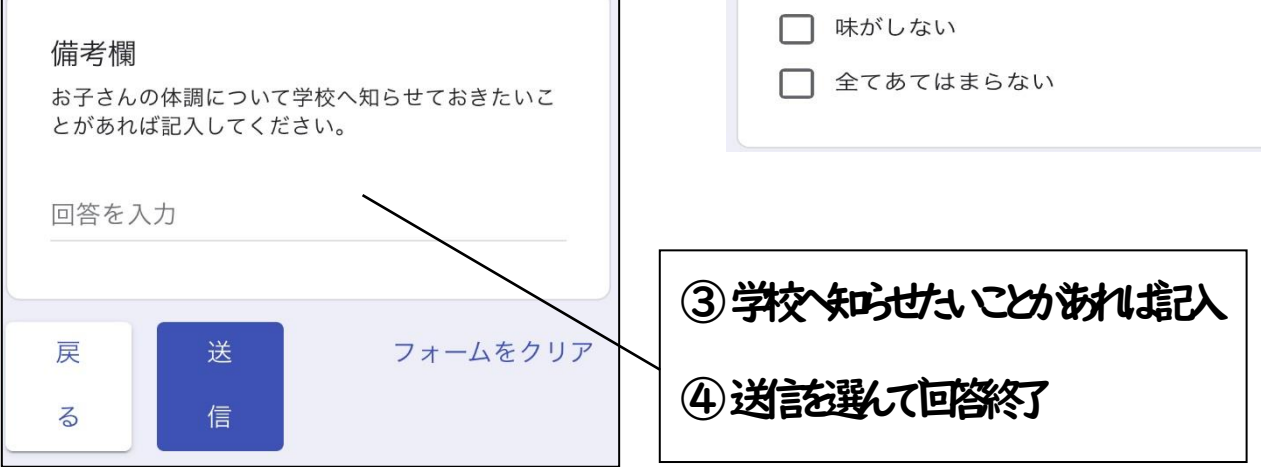

|   | 症状 *<br>あてはまる症状を全てえらんでください。症状がな<br>い場合は「全てあてはまらない」をえらんでくださ<br>い。 |
|---|------------------------------------------------------------------|
|   | □ のどの痛み                                                          |
|   |                                                                  |
|   | □ 鼻水                                                             |
|   | 鼻づまり                                                             |
| / | 回頭痛                                                              |
|   | □ 全身のだるさ                                                         |
|   | 🔲 吐き気・嘔吐                                                         |
|   | □ 下痢                                                             |
|   | 関節・筋肉痛                                                           |
|   | □ においがしない                                                        |
|   | □ 味がしない                                                          |
|   | □ 全てあてはまらない                                                      |
|   |                                                                  |

## ①お子さんの体認識れて回答

(3)-2 欠約場

(4)-3 遯の場

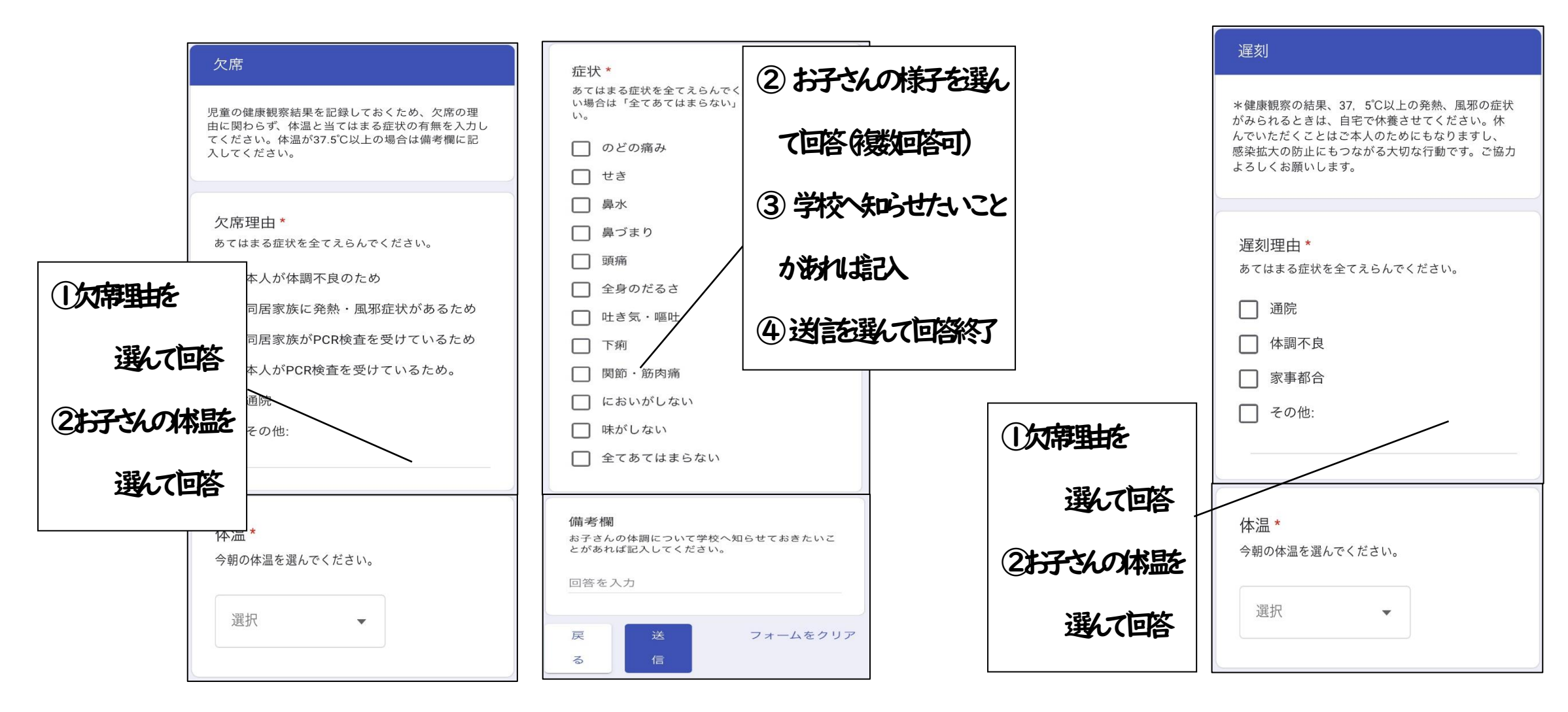

3. 兄弟姉妹がいる場合は、新たに回答します。

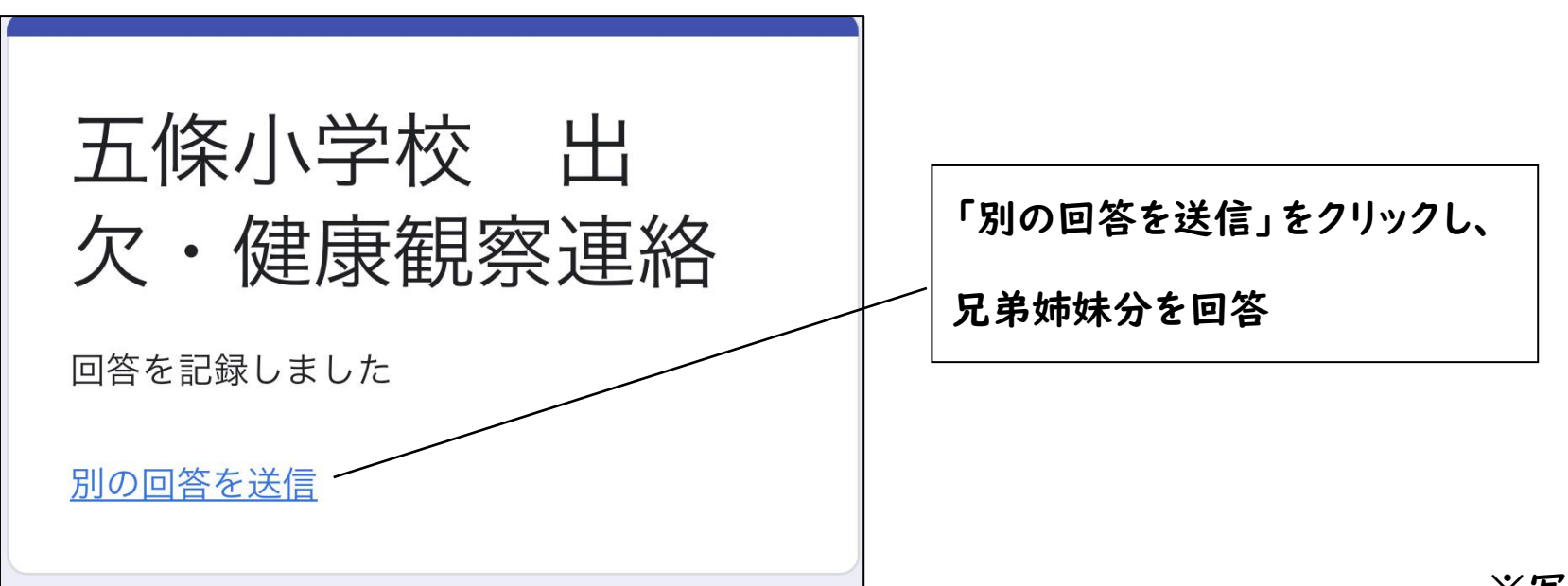

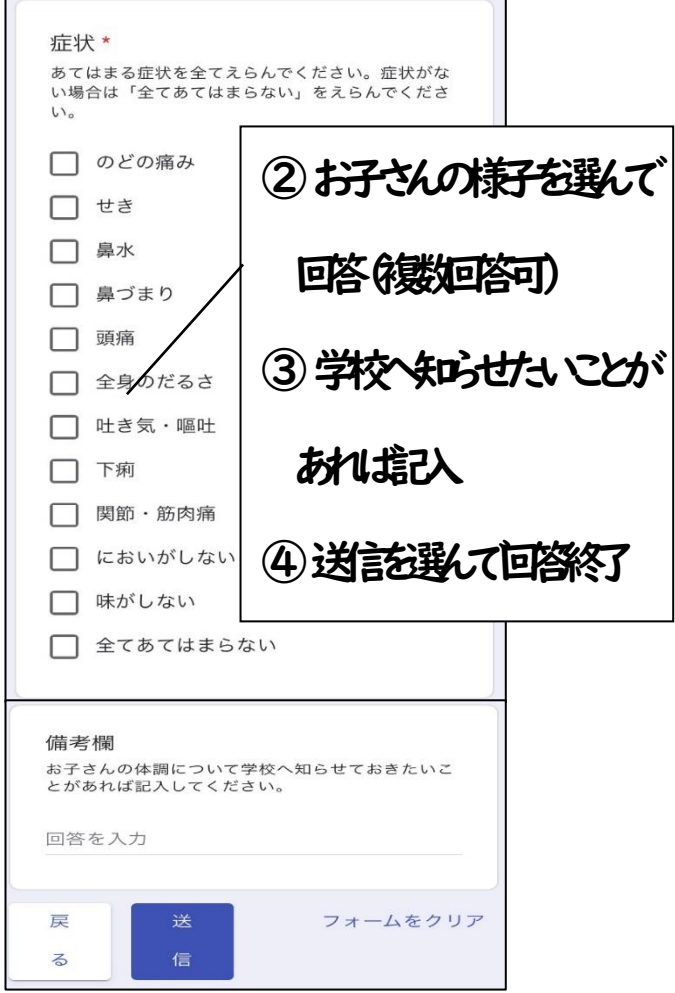

## ※写真は開発中のものです。予告なく変更する場合があります。